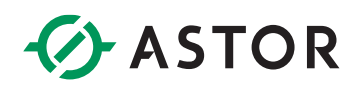

## System kredytów w Teltonika RMS

Teltonika Remote Management System

### JAK ZAŁOŻYĆ KONTO W SYSTEMIE RMS?

Utworzenie konta w systemie Teltonika RMS jest w pełni bezpłatne. Wystarczy wejść na stronę:

https://rms.teltonika-networks.com/account/

Następnie wybrać opcję REGISTER

| REGISTER         How to create Teltonika RMS account         Email         Password         Image: Image: | LOGIN                                                    | REGISTER                                                                                                    |
|----------------------------------------------------------------------------------------------------|----------------------------------------------------------|----------------------------------------------------------------------------------------------------|
| How to create Teltonika RMS account  Email  Password  At least & characters At least one number [0-9] At least one number [0-9] At least one special symbol [#7?@\$%^&*-]  Confirm password  Passwords must match  Accept Teltonika Terms of Service Accept Teltonika Data Processing Agreement We will process your data in accordance with our <u>Privacy Policy</u> Go back to login form                                                                                                    | REGIS                                                    | STER                                                                                                    |
| Password  Password  At least 8 characters  At least one number [0-9]  At least one uppercase letter [a-2]  At least one uppercase letter [A-Z]  At least one special symbol [#7!@\$%^&*-]  Confirm password  Confirm password  Passwords must match  Accept Teltonika Terms of Service  Accept Teltonika Data Processing Agreement  We will process your data in accordance with our Privacy Policy  Go back to login form                                                                                                    | Email                                                    | <u>ate Teltonika RMS account</u>                                                                                                    |
| At least 8 characters  At least one number [0-9]  At least one lowercase letter [a-z]  At least one uppercase letter [A-Z]  At least one special symbol [#?!@\$%^&*-]  Confirm password  Passwords must match  Accept Teltonika Terms of Service  Accept Teltonika Data Processing Agreement We will process your data in accordance with our Privacy Policy Go back to login form                                                                                                    | Passwor<br>③                                             | d                                                                                                    |
| Confirm password  Confirm password  Confirm password  Passwords must match  Accept <u>Teltonika Terms of Service</u> Accept <u>Teltonika Data Processing Agreement</u> We will process your data in accordance with our <u>Privacy Policy</u> Go back to login form                                                                                                    | □ At lea<br>□ At lea<br>□ At lea<br>□ At lea<br>□ At lea | ist 8 characters<br>ist one number [0-9]<br>ist one lowercase letter [a-z]<br>ist one uppercase letter [A-Z]<br>ist one special symbol [#?!@\$%^&*-] |
| Passwords must match  Accept <u>Teltonika Terms of Service</u> Accept <u>Teltonika Data Processing Agreement</u> We will process your data in accordance with our <u>Privacy Policy</u> <u>Go back to login form</u>                                                                                                    | Confirm<br>③                                             | password                                                                                                    |
| Accept Teltonika Terms of Service     Accept Teltonika Data Processing Agreement We will process your data in accordance with our Privacy Policy Go back to login form                                                                                                    | Passv                                                    | vords must match                                                                                                    |
| Accept <u>Teltonika Data Processing Agreement</u> We will process your data in accordance with our <u>Privacy Policy</u> <u>Go back to login form</u>                                                                                                    | Accept                                                   | Teltonika Terms of Service                                                                                                    |
| We will process your data in accordance with our <u>Privacy Policy</u><br>Go back to login form                                                                                                    | Accept                                                   | Teltonika Data Processing Agreement                                                                                                    |
| Go back to login form                                                                                                    | We will proc                                             | ess your data in accordance with our Privacy Policy                                                                                                  |
| DEGIOTED                                                                                                    | <u>Go back to</u>                                        | login form                                                                                                    |

Po uzupełnieniu danych, na podany adres e-mail przyjdzie prośba o aktywację konta. Należy postępować zgodnie z procedurą zawartą w mailu.

#### **KREDYTY W STSTEMIE RMS**

#### Czyn są kredyty?

Kredyty (z ang. Credits) to wirtualna waluta systemu RMS, za którą można wykupić aktywację konkretnego urządzenia. Jeden kredyt można wydać na jeden miesiąc dostępu dla jednego urządzenia.

Wydawanie kredytów odbywa się automatycznie. Po aktywacji urządzenia, z konta będą pobierane kredyty raz w miesiącu, do momentu dezaktywacji urządzenia.

#### Jak doładować konto kredytami?

# ASTOR

Konto możesz doładować poprzez nasz sklep internetowy. Wystarczy wyszukać kod produktu: **AMC-RMS** lub kliknąć w ten <u>link</u>.

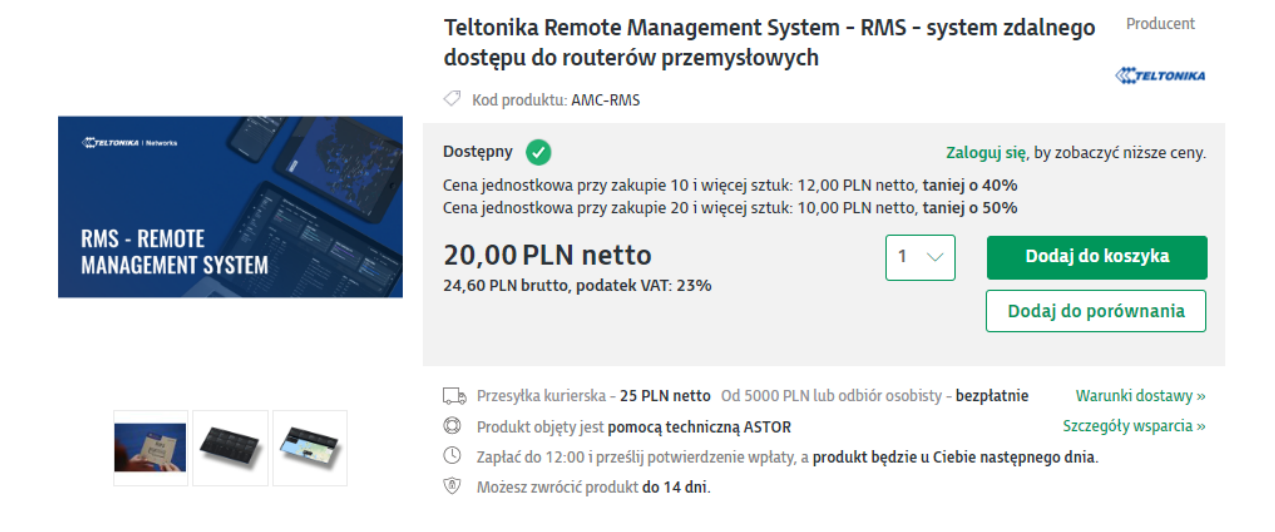

Wybierz ilość kredytów, która jest Ci potrzebna, dodaj do koszyka i opłać jak zwykły produkt na sklepie.

W ciągu 24h obsługa sklepu zasili Twoje konto bezpośrednio lub wyśle kod, który należy wpisać w menu zarządzania kredytami.

#### Jak aktywować kod na kredyty?

Jeżeli otrzymałeś/aś kod na kredyty, zaloguj się do swojego konta RMS. Następnie w prawym górnym rogu rozwiń opcje swojego konta i wybierz *Credits* 

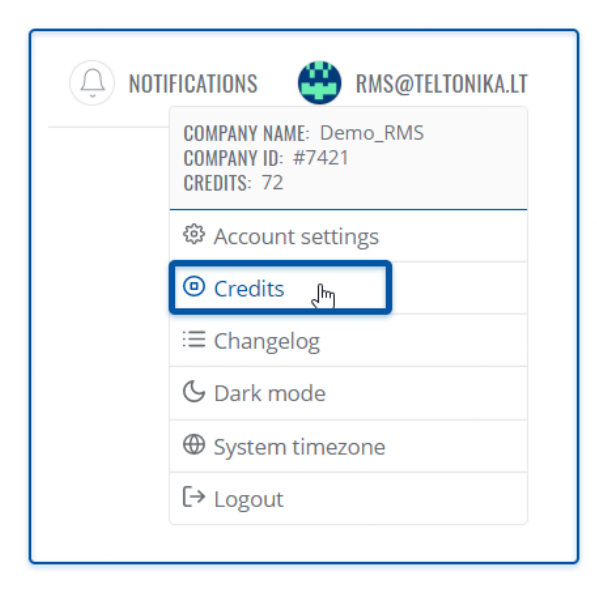

ASTOR Sp. z o.o. | ul. Smoleńsk 29, 31-112 Kraków | NIP: 676-01-05-127 | KRS nr 0000120940 Sąd Rejonowy dla Krakowa – Śródmieścia, XI Wydział Gospodarczy Krajowego Rejestru Sądowego | Kapitał zakładowy 1 000 000 zł

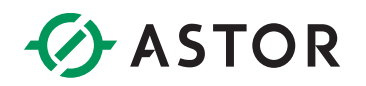

Następnie wybierz opcję Active code.

| < CREDITS      |     |  |
|----------------|-----|--|
| Activate code  | راس |  |
| Move credits   |     |  |
| Credit history |     |  |
| Credit codes   |     |  |
|                |     |  |

Teraz, w oknie, które się pojawiło, wystarczy wpisać kod otrzymany drogą mailową i potwierdzić przyciskiem *Active*.

| ACTIVATE CREDIT CODE                                                                                                    | - × |
|----------------------------------------------------------------------------------------------------|-----|
| Here you can activate any created credit code. Once a code is activated, its status will change to Used. Credit codes can be used by anyone, regardless of company. |     |
| Credit code<br>ec4nlw3itvurga952jdkhxzfs80mpqyb                                                                                                    | ?   |
| ACTIVATE                                                                                                    | )   |

#### Jak dodać urządzenie do systemu i aktywować je przy pomocy kredytu?

Przed rozpoczęciem procesu, upewnij się, że urządzenie, które chcesz podłączyć do systemu ma dostęp do internetu.

W głównym menu po lewej stronie przejdź do zakładki Devices

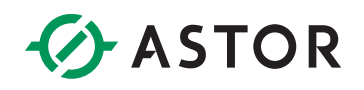

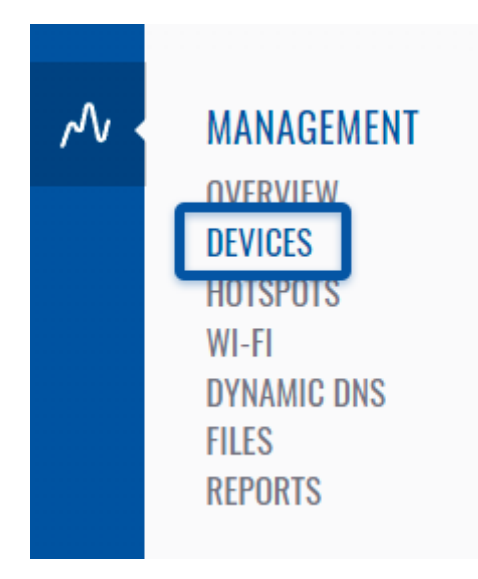

Następnie w górnym pasku okna kliknij Device i wybierz opcję Add device

| DEVICE ~ MONITORING ~          |  |  |
|--------------------------------|--|--|
| Add device ្ណា                 |  |  |
| Add devices from file          |  |  |
| Set device locations from file |  |  |
| Change device names from file  |  |  |
| Unregister device(s)           |  |  |
|                                |  |  |

Ostatnim korkiem będzie uzupełnienie danych w oknie, które się pojawiło. Wybierz model urządzenia RUT/TRB/TCR. Jeżeli opcja *Automatically enable monitoring service* pozostanie zaznaczona, to wszystkie dodane urządzenia zostaną z automatu zasilone kredytem i aktywowane. Możesz odłączyć tą opcję w razie potrzeb.

W polu *Name* możesz wpisać dowolną nazwę własną urządzenia, a w polach *Serial numer* i *LAN MAC Address* odpowiednio numer seryjny i adres MAC urządzenia. Jeżeli potrzebujesz dodać więcej urządzeń, możesz dodać kolejny wiersz przyciskiem +. Zatwierdź poprzez *Sumbit*.

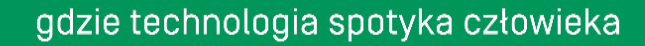

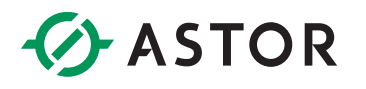

| This<br>add<br>are<br>wel<br><u>Hov</u> | s form is used to add a device<br>a device, you must use your<br>adding a TRB device), both o<br>l as in your router web settin<br>v to add a new device to RMS | e or multiple devices to your R<br>device's serial number and M<br>f which can be found on the b<br>gs. <u>Click here</u> to view a list of l | MS company. To succe<br>AC address (or IMEI if<br>iox the device came in<br>RMS compatible device | essfully<br>you<br>, as<br>es. |   |
|-----------------------------------------|----------------------------------------------------------------------------------------------------|----------------------------------------------------------------------------------------------------|---------------------------------------------------------------------------------------------------|--------------------------------|---|
| RI                                      | evice model type<br>JT                                                                                                    |                                                                                                    |                                                                                                   | ~                              | ? |
|                                         | Automatically enable monit                                                                                                    | oring service                                                                                                    |                                                                                                   |                                |   |
| +                                       | Name<br>Router TEST                                                                                                    | Serial number<br>11111111                                                                                                    | LAN MAC Address<br>00:1E:42                                                                       |                                | ? |
|                                         |                                                                                                    |                                                                                                    | SU                                                                                                | JBMIT                          |   |

#### Jak zarządzać kredytami i urządzeniami?

Z głównego menu po lewej stronie z zakładki Services wybierz pozycje Management

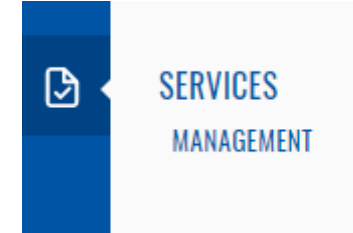

Zobaczysz tabele ze wszystkimi urządzeniami dodanymi do systemu RMS. Po skrajnej prawej stronie masz do aktywacji trzy opcje *Auto Extend, Monitoring* i *Service*.

- Auto extend aktywacja automatycznego odświeżania kredytów dla danego urządzenia.
- Service aktywacja licencji na danym urządzeniu zużycie jednego kredytu
- **Monitoring** monitorowanie danych urządzenia. Jeżeli chcesz śledzić pełne dane poprzez system RMS, pamiętaj aby opcja ta była zaznaczona.

| ③ SERVICE | () MONITORING | ② AUTO EXTEND |
|-----------|---------------|---------------|
| off on    | off on        | off on        |
| off on    | off on        | off on        |
| off on    | off on        | off on        |
| off on    | off on        | off on        |
| off on    | off on        | off on        |
| off on    | off on        | off on        |